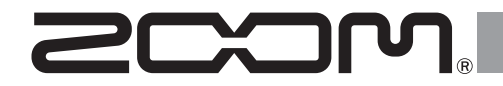

# **G11** Multi-Effects Processor

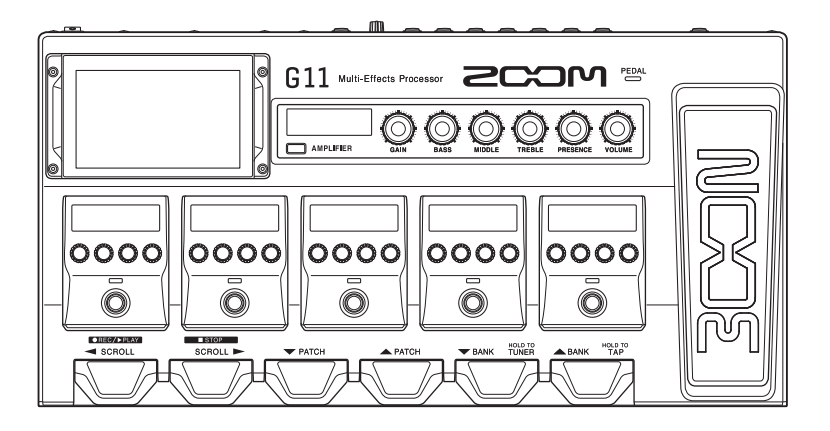

# Guide de prise en main

# Vous devez lire les Précautions de sécurité et d'emploi avant toute utilisation.

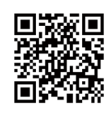

Le mode d'emploi peut être téléchargé depuis le site web de ZOOM (www.zoom.jp/docs/g11). Cette page contient des fichiers aux formats PDF et ePub. Le format de fichier PDF est adapté à l'impression sur papier et à la lecture sur ordinateur. Le format ePub peut être lu avec des lecteurs de documents électroniques et est conçu pour être consulté sur des smartphones et des tablettes.

#### © 2020 ZOOM CORPORATION

La copie et la reproduction partielles ou totales de ce document sans permission sont interdites. Les noms de produit, marques déposées et noms de société mentionnés dans ce document sont la propriété de leurs détenteurs respectifs. Vous pouvez avoir besoin de ce mode d'emploi dans le futur. Gardez-le en un lieu vous permettant d'y accéder facilement. Le contenu de ce mode d'emploi et les caractéristiques de ce produit sont sujets à modifications sans préavis. Windows® est une marque de commerce ou déposée de Microsoft® Corporation. Mac et iPad OS sont des marques de commerce ou déposées d'Apple Inc. iOS est une marque de commerce ou déposée de Cisco Systems, Inc. et est utilisée sous licence.

# Fonctions des parties

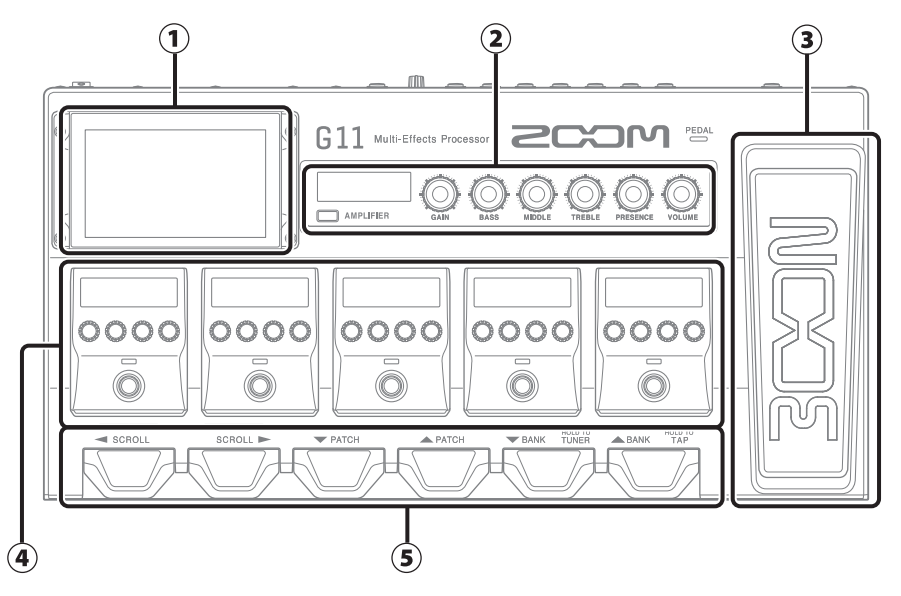

### 1 Écran tactile

Affiche les fonctions du **G11** sous forme d'icônes. Tout en regardant l'écran, touchez-le pour par exemple sélectionner des mémoires et banques de patches ou pour faire des réglages.

### ② Section amplificateur

Utilisez les boutons dédiés et l'écran tactile pour faire vos réglages comme sur un véritable ampli.

### **③** Pédale d'expression

Utilisez cette pédale pour régler par exemple le volume ou un effet wah-wah.

### ④ Section effets

Activez et désactivez les effets et réglez-les comme vous le feriez avec des pédales d'effet.

### **5** Pédales commutateurs

Utilisez-les pour sélectionner les mémoires et banques de patches et pour activer et désactiver l'accordeur.

#### Mémoires de patch

Elles enregistrent les effets utilisés, leur ordre, leur état d'activation/désactivation et les valeurs de leurs paramètres. Les effets sont sauvegardés et rappelés grâce à ces mémoires de patch.

### Banques

Ce sont des groupes de 4 mémoires de patch.

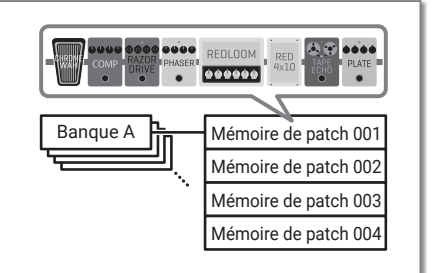

Faire les connexions

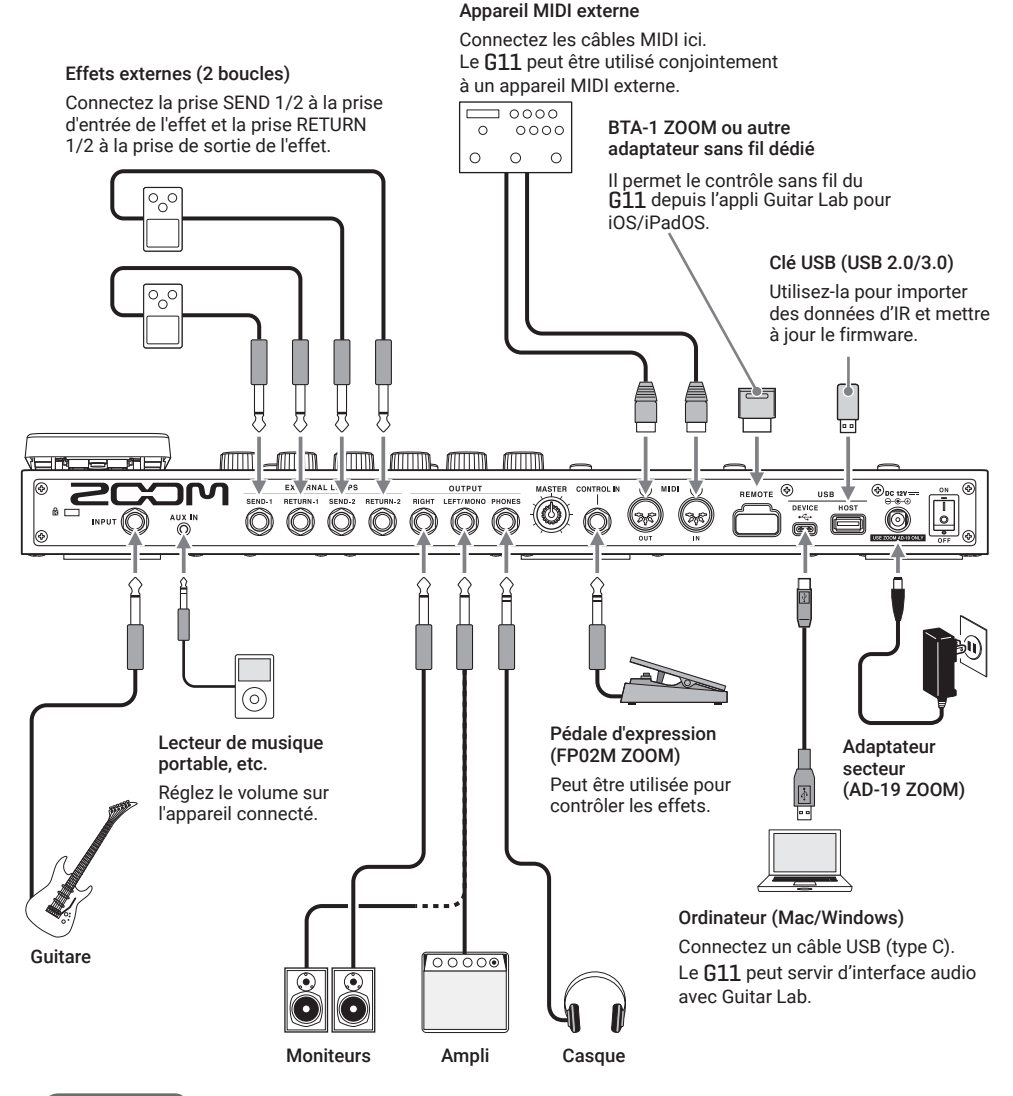

### À SAVOIR

L'ordinateur ou l'appli Guitar Lab pour iOS/iPadOS peuvent servir à gérer les mémoires de patch et/ou à modifier et ajouter des effets. Guitar Lab peut être téléchargé depuis le site web de ZOOM (www.zoom.co.jp).

# Mise sous tension

- 1. Baissez au minimum le volume du système ampli/moniteurs.
- 2. Réglez bin discussion contraction of the second second

Cela met le **G11** sous tension et ouvre l'écran d'accueil dans l'écran tactile.

3. Montez le volume du système ampli/moniteurs.

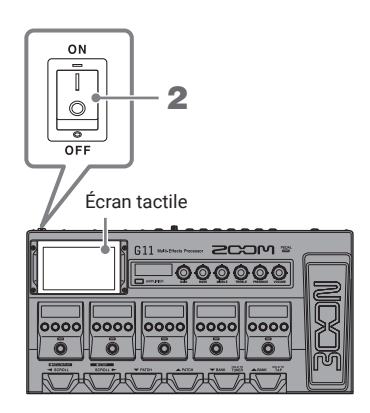

NOTE

Par défaut, le mode ECO (économie d'énergie) est activé (ON), donc l'alimentation se coupe automatiquement après 10 heures sans utilisation. Le mode ECO peut également être désactivé (réglé sur OFF).

# Réglage du niveau général

Le volume de sortie du **G11** peut être réglé.

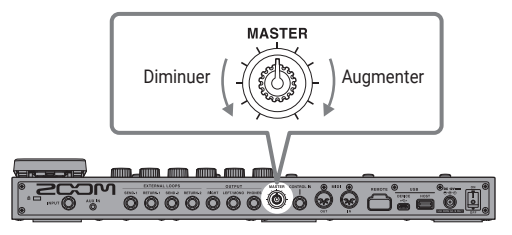

# Utilisation de l'écran tactile

# Présentation de l'écran d'accueil

C'est l'écran qui apparaît sur l'écran tactile quand on met sous tension le **G11**. Toutes les fonctions sont représentées sous forme d'icônes, pour que chacune d'elles soit facilement accessible au toucher.

Banque actuelle Mémoire de patch actuelle C: Everlong - 009 Sweet Lead PLAY by PATCH Touchez une icône pour sélectionner PLAY by PATCH MEMORY PLAY by EFFECT BOARD PLAY by BANK une fonction à appliquer ou à régler. PLAY with RHYTHM USE TUNER PLAY wi CREATE PA CHANGE AMP/EFFECT CHANGE EFFECT ORDER Å, . . . .

L'écran d'accueil a quatre pages. Quatre points indiquent la page actuellement affichée.

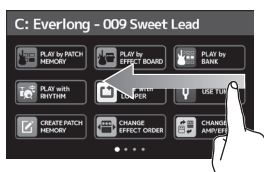

Pour ouvrir la page suivante, faites glisser votre doigt vers la gauche depuis le bord droit.

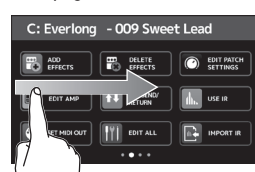

Pour ouvrir la page précédente, faites glisser votre doigt vers la droite depuis le bord gauche.

Amps and Effects

# Utilisation des écrans

### Touchez et tirez pour agir.

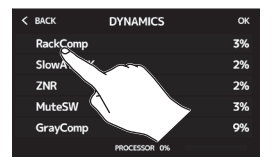

Touchez un élément pour le sélectionner.

RYPASS

DYNAMICS

Touchez un élément pour le déplacer ou le régler (faites glisser le doigt dans n'importe quelle direction après l'avoir touché).

### À SAVOIR

Les icônes de l'écran d'accueil peuvent être déplacées pour les réordonner.

C-009 S

# Retour à l'écran d'accueil

Pour sortir d'un écran de fonction et revenir à l'écran d'accueil, balayez l'écran tactile depuis la barre d'outils du haut.

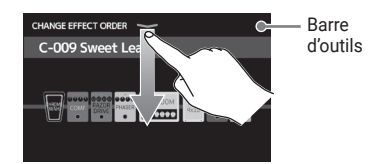

# Affichage du nom de mémoire du patch durant le jeu

Le nom de la mémoire de patch sélectionnée peut être affiché en grandes lettres pour une confirmation facile.

Touchez PLAY by PATCH en écran d'accueil.

- Sélection des mémoires de patchs avec l'écran tactile
- Balayez vers le bas pour sélectionner la mémoire de patch précédente.
- Balayez vers le haut pour sélectionner la mémoire de patch suivante.

Affichage de la totalité de la chaîne d'effets durant le jeu

L'écran tactile permet de voir en un coup d'œil tous les effets et l'ampli utilisés dans la mémoire de patch.

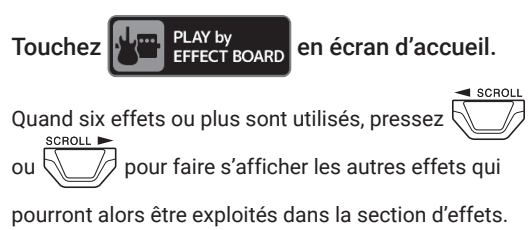

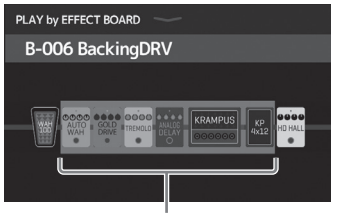

Effets affichés en section d'effets

Le **G11** est fourni avec des mémoires de patches déjà prêtes pour permettre de l'essayer rapidement avec divers sons de guitare. Les mémoires de patch sont organisées par banques de quatre. Choisissez une mémoire de patch que vous aimez et essayez de jouer de la guitare avec.

- Pressez bank ou bank. Sélectionnez les banques.
   Pressez PATCH ou PATCH.
  - Sélectionnez les mémoires de patch.

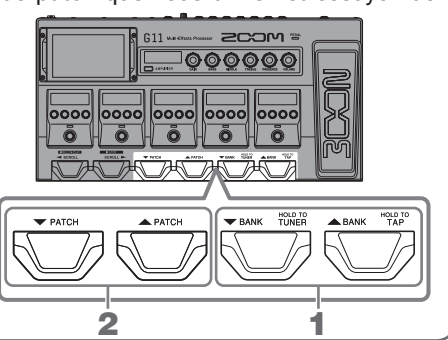

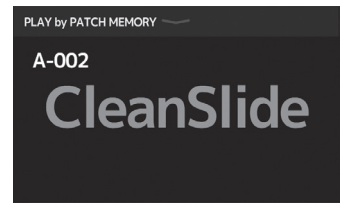

# Réglage de l'ampli

Utilisez la section amplificateur pour régler l'ampli sélectionné avec la mémoire de patch.

1. Pressez AMPLIFIER (amplificateur).

Cela active/désactive l'ampli (s'allume en cas d'activation).

Le nom de l'ampli sélectionné s'affiche dans l'écran de la section AMPLIFIER.

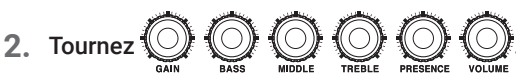

Ces boutons règlent de gauche à droite le gain, les basses fréquences, les fréquences moyennes, les hautes fréquences, la présence et le volume.

Quand on règle l'ampli, les valeurs de paramètre s'affichent dans l'écran de la section AMPLIFIER.

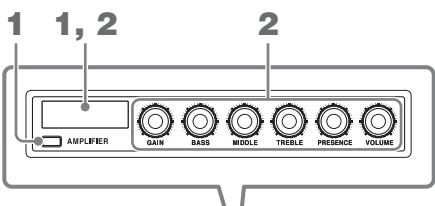

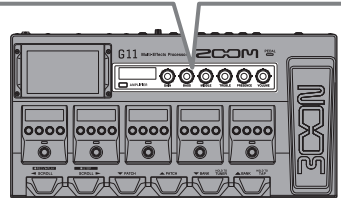

### À SAVOIR

Quand la fonction AUTO SAVE (sauvegarde automatique) est activée (ON), les changements apportés aux mémoires de patch sont automatiquement sauvegardés (cette fonction est activée par défaut).

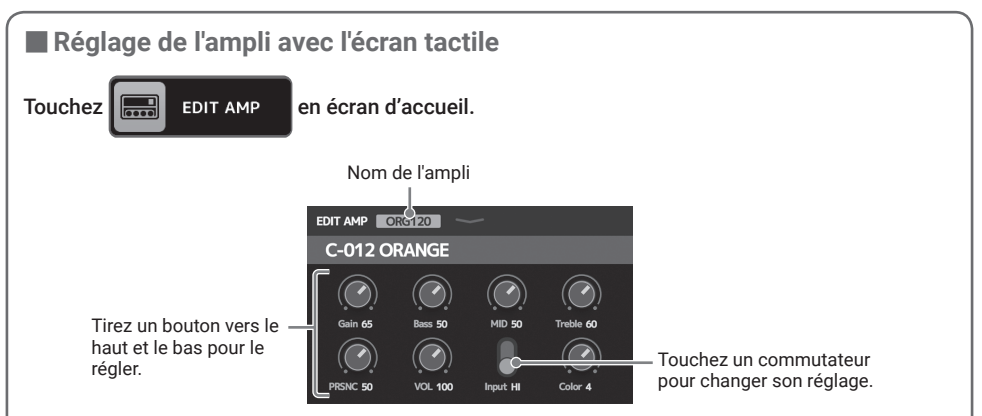

- Les paramètres réglables et sélectionnables dépendent du type d'ampli (certains paramètres ne peuvent être réglés et sélectionnés qu'au moyen de l'écran tactile).
- Les réglages apportés aux valeurs des paramètres dans la section AMPLIFIER se reflètent dans l'écran tactile.

# Activation/désactivation et réglage des effets

Utilisez la section effets pour activer/désactiver et régler individuellement les effets utilisés dans une mémoire de patch.

1. Pressez

Cela active/désactive l'effet.

L'indicateur d'effet s'allume quand celui-ci est activé.

2. Tournez 💭 pour régler un paramètre d'effet.

Le bouton règle le paramètre affiché au-dessus de lui dans l'écran.

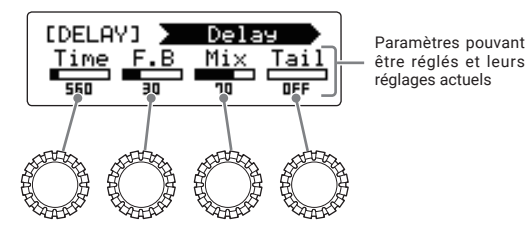

[ DE Time Tail 2 1 G11 ZCOM = 00000 0000 0000 0000 0000 0000 ö Ö Ö

Type d'effet

Catégorie

# Changement de l'ordre des effets

1. Touchez CHANGE en écran d'accueil.

Cela ouvre l'écran de réorganisation des effets dans l'écran tactile.

2. Faites glisser un effet là où vous souhaitez le placer.

Cela déplace l'effet.

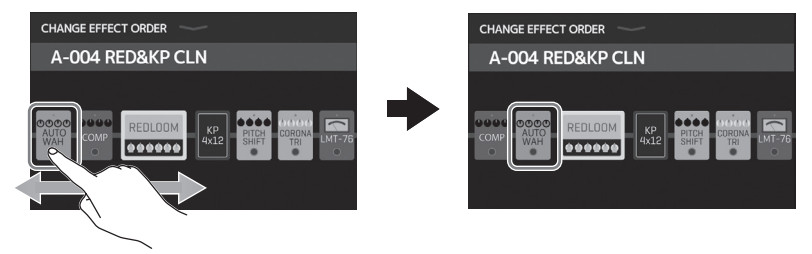

# Ajout d'effets

1. Touchez ADD en écran d'accueil.

Cela ouvre l'écran d'ajout d'effet dans l'écran tactile.

2. Tirez () jusqu'à l'endroit où vous souhaitez ajouter l'effet.

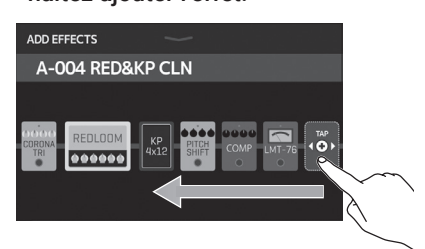

3. Touchez

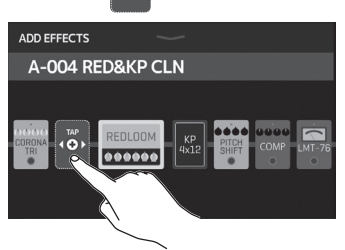

 Touchez une catégorie pour la sélectionner.

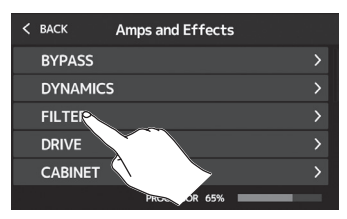

### À SAVOIR

Faites glisser la barre de défilement du côté droit pour parcourir la liste.

5. Touchez un type d'effet pour le sélectionner. Puis touchez OK.

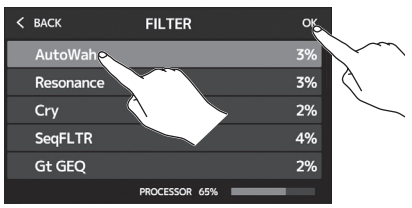

### Cela ajoute l'effet.

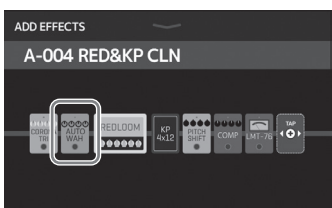

# Suppression d'effets

1. Touchez CELETE en écran

Cela ouvre l'écran de suppression d'effet dans l'écran tactile.

2. Touchez le 💓 de l'effet à supprimer.

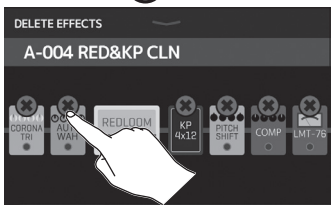

### Cet effet sera supprimé.

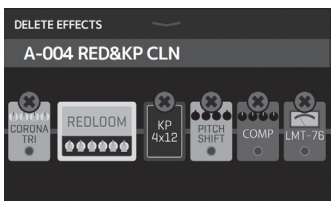

# Changement d'effet

1. Touchez 📑

en écran

### d'accueil.

Cela ouvre l'écran de changement d'ampli/ effet dans l'écran tactile.

CHANGE

AMP/EFFECT

2. Touchez l'effet que vous souhaitez changer.

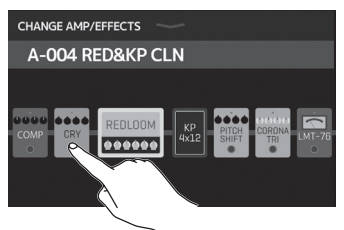

### À SAVOIR

- Pour le remplacer par un effet d'une autre catégorie, touchez BACK (retour), sélectionnez la catégorie puis sélectionnez l'effet.
- Voir Guitar Lab pour des explications de chaque effet.

# Emploi de la pédale

Si un effet de la catégorie PEDAL est sélectionné dans une mémoire de patch, l'ampleur de l'effet peut être contrôlée au moyen de la pédale d'expression.

Presser l'avant de la pédale active/désactive l'effet de la pédale (quand il est activé, le voyant de pédale est allumé).

Consultez la section des effets pour connaître les effets réglables avec la pédale.

 Touchez un type d'effet pour le sélectionner. Puis touchez OK.

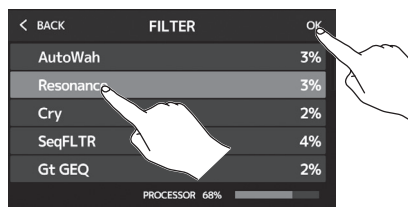

### Cet effet sera changé.

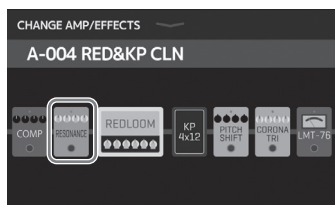

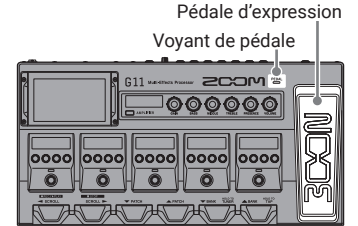

La catégorie PEDAL contient les effets à pédale.

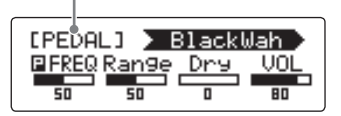

#### À SAVOIR

Lorsqu'une pédale externe est connectée, deux effets de la catégorie PEDAL peuvent être utilisés.

# Emploi de l'accordeur

Utilisez-le pour accorder la guitare connectée.

1. Touchez V USE TUNER en écran d'accueil ou

maintenez la pédale pressée.

Cela ouvre l'accordeur dans l'écran tactile.

2. Jouez à vide la corde que vous désirez accorder et

### réglez sa hauteur.

Touchez ici pour couper le son.

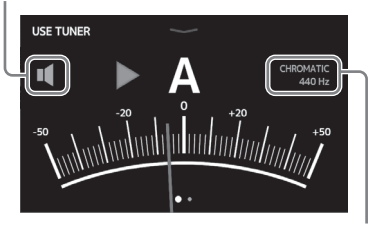

Indique le type d'accordeur et le diapason standard. Touchez-le pour ouvrir l'écran de réglage d'accordeur SET TUNER (voir ci-dessous).

- · Le nom de la note la plus proche et son désaccord s'afficheront.
- · Lorsque la hauteur est juste, les voyants de gauche et de droite deviennent verts.
- · Les différents types d'accordeur peuvent être affichés en balayant à droite et à gauche.

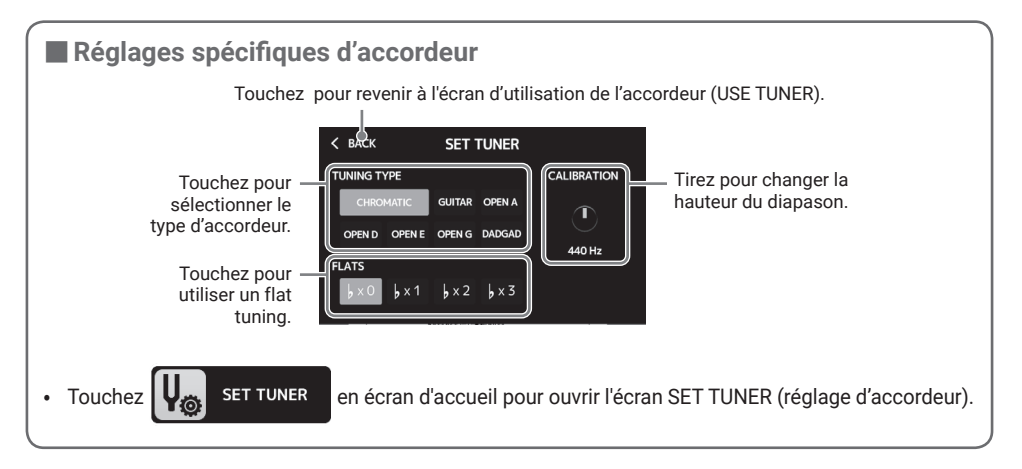

# **Emploi des rythmes**

Vous pouvez jouer avec les rythmes intégrés.

1. Touchez

PLAY with RHYTHM

en écran d'accueil.

Cela ouvre l'écran de contrôle de rythme sur l'écran tactile.

2. Faites les réglages de rythme dans l'écran de contrôle du rythme.

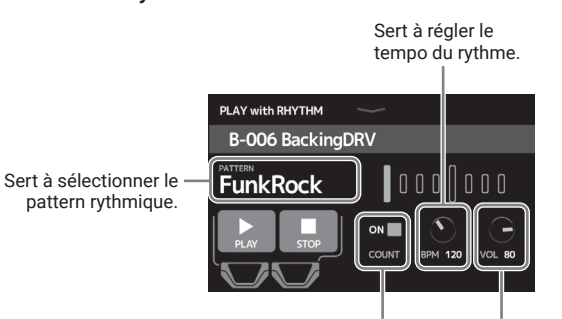

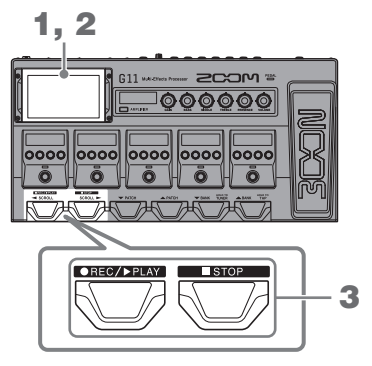

Sert à activer/désactiver le décompte lors de l'enregistrement avec le looper.

pressez

N°

Sert à régler le volume du rythme.

### Lancez/arrêtez la lecture du rythme.

· Lancer la lecture :

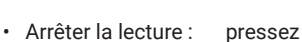

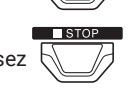

●REC/▶PLAY

### Patterns rythmiques

| N° | Nom      | Mesure |  |
|----|----------|--------|--|
| 1  | GUIDE    | 4/4    |  |
| 2  | 8Beats1  | 4/4    |  |
| 3  | 8Beats2  | 4/4    |  |
| 4  | 8Beats3  | 4/4    |  |
| 5  | 16Beats1 | 4/4    |  |
| 6  | 16Beats2 | 4/4    |  |
| 7  | 16Beats3 | 4/4    |  |
| 8  | Rock1    | 4/4    |  |
| 9  | Rock2    | 4/4    |  |
| 10 | Rock3    | 4/4    |  |
| 11 | ROCKABLY | 4/4    |  |
| 12 | R'n'R    | 4/4    |  |
| 13 | HardRock | 4/4    |  |
| 14 | HeavyMtl | 4/4    |  |
| 15 | MtlCore  | 4/4    |  |
| 16 | Punk     | 4/4    |  |
| 17 | FastPunk | 4/4    |  |

| N° | Nom       | Mesure |
|----|-----------|--------|
| 18 | Emo       | 4/4    |
| 19 | TomTomBt  | 4/4    |
| 20 | Funk1     | 4/4    |
| 21 | Funk2     | 4/4    |
| 22 | FunkRock  | 4/4    |
| 23 | JazzFunk  | 4/4    |
| 24 | R&B1      | 4/4    |
| 25 | R&B2      | 4/4    |
| 26 | 70's Soul | 4/4    |
| 27 | 90's Soul | 4/4    |
| 28 | Motown    | 4/4    |
| 29 | HipHop    | 4/4    |
| 30 | Disco     | 4/4    |
| 31 | Pop       | 4/4    |
| 32 | PopRock   | 4/4    |
| 33 | IndiePop  | 4/4    |
| 34 | EuroPop   | 4/4    |
|    |           |        |

| N° | Nom      | Mesure | N |
|----|----------|--------|---|
| 35 | NewWave  | 4/4    | 5 |
| 36 | OneDrop  | 4/4    | 5 |
| 37 | Steppers | 4/4    | 5 |
| 38 | Rockers  | 4/4    | 5 |
| 39 | Ska      | 4/4    | 5 |
| 40 | 2nd Line | 4/4    | 5 |
| 41 | Country  | 4/4    | 5 |
| 42 | Shuffle1 | 4/4    | 5 |
| 43 | Shuffle2 | 4/4    | 6 |
| 44 | Blues1   | 4/4    | 6 |
| 45 | Blues2   | 4/4    | 6 |
| 46 | Jazz1    | 4/4    | 6 |
| 47 | Jazz2    | 4/4    | 6 |
| 48 | Fusion   | 4/4    | 6 |
| 49 | Swing1   | 4/4    | 6 |
| 50 | Swing2   | 4/4    | 6 |
| 51 | Bossa1   | 4/4    | 6 |

| N° | Nom      | Mesure |
|----|----------|--------|
| 52 | Bossa2   | 4/4    |
| 53 | Samba1   | 4/4    |
| 54 | Samba2   | 4/4    |
| 55 | Breaks1  | 4/4    |
| 56 | Breaks2  | 4/4    |
| 57 | Breaks3  | 4/4    |
| 58 | 12/8 Grv | 12/8   |
| 59 | Waltz    | 3/4    |
| 60 | JzWaltz1 | 3/4    |
| 61 | JzWaltz2 | 3/4    |
| 62 | CtWaltz1 | 3/4    |
| 63 | CtWaltz2 | 3/4    |
| 64 | 5/4 Grv  | 5/4    |
| 65 | Metro3   | 3/4    |
| 66 | Metro4   | 4/4    |
| 67 | Metro5   | 5/4    |
| 68 | Metro    |        |
|    |          |        |

# Emploi du looper

Vous pouvez enregistrer votre jeu et créer des boucles stéréo d'une durée maximale de 5 minutes.

1, 2 PLAY with 1. Touchez en écran d'accueil. LOOPER G11 SCOM = Cela ouvre l'écran de contrôle du looper dans l'écran 000000 tactile. 0000 0000 0000 0000 0000 2. Utilisez le looper. ō ō ō ō ō Presser à l'arrêt Cela lance l'enregistrement. Si une ● REC / ▶ PLAY STOP boucle a déjà été enregistrée, cela 2 lance la lecture. Presser en enregistrement L'enregistrement s'arrête et la boucle ●REC/▶PLAY est lue. Presser en lecture Cela lance la superposition sur la boucle lue. Presser deux fois en lecture Cela efface la dernière superposition (UNDO). Pressez à nouveau deux fois pour restaurer la superposition effacée (REDO). Presser en enregistrement Cela interrompt l'enregistrement. Presser en lecture Cela arrête la lecture. Presser et maintenir à l'arrêt Cela supprime la boucle.

Affiche l'état du looper.

- READY : aucune boucle n'est encore enregistrée
- RECORD : enregistrement
  en cours
- PLAY : en lecture
- STOPPED : lecture arrêtée
- UNDO : effacer la dernière superposition enregistrée
- REDO : restaurer la dernière superposition effacée par UNDO

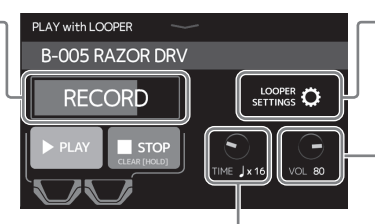

 Touchez pour ouvrir l'écran des réglages du looper.
 La fonction d'annulation UNDO peut être activée/désactivée et la méthode d'arrêt et la position du looper peuvent être fixées.

 Sert à régler le volume du looper.

# Règle la durée d'enregistrement.

MANUAL : pressez

pour arrêter l'enregistrement.

• ↓ × 1-64 : réglez la durée d'enregistrement en noires.

Voici une liste des fonctions affichées quand on touche les icônes de l'écran d'accueil.

| lcône                     | Explication                                                                                          |  |
|---------------------------|----------------------------------------------------------------------------------------------------|--|
| PLAY by PATCH MEMORY      | Afficher en grand sur l'écran tactile le nom des mémoires de patch pour les appeler.                 |  |
| PLAY by EFFECT BOARD      | Afficher sur l'écran tactile les effets utilisés dans la mémoire de patch.                           |  |
| PLAY by BANK              | Utiliser les pédales commutateurs pour sélectionner les quatre mémoires de<br>patch de la banque.    |  |
| PLAY with RHYTHM          | Utiliser la fonction rythme.                                                                         |  |
| PLAY with LOOPER          | Utiliser le looper.                                                                                  |  |
| USE TUNER                 | Utiliser l'accordeur.                                                                                |  |
| CREATE PATCH MEMORY       | Créer des mémoires de patch.                                                                         |  |
| CHANGE EFFECT ORDER       | Changer l'ordre des effets dans les mémoires de patch.                                               |  |
| CHANGE AMP/EFFECT         | Changer les amplis et les effets dans les mémoires de patch.                                         |  |
| ADD EFFECTS               | Ajouter des effets dans les mémoires de patch.                                                       |  |
| DELETE EFFECTS            | Supprimer des effets dans les mémoires de patch.                                                     |  |
| EDIT PATCH SETTINGS       | Définir les noms des mémoires de patch, les niveaux des patches et les<br>paramètres de sortie MIDI. |  |
| EDIT AMP                  | Régler l'ampli.                                                                                      |  |
| USE SEND/RETURN           | Faire les réglages de départ/retour de boucle d'effets.                                              |  |
| USE IR                    | Utiliser les réponses impulsionnelles (IR).                                                          |  |
| SET MIDI OUT              | Faire les réglages de sortie MIDI de la mémoire de patch.                                            |  |
| EDIT ALL                  | Modifier les réglages de toutes les mémoires de patch.                                               |  |
| IMPORT IR                 | Charger des données de réponse impulsionnelle (IR).                                                  |  |
| CREATE BANK               | Créer des banques.                                                                                   |  |
| CHANGE BANK ORDER         | Changer l'ordre des banques.                                                                         |  |
| CHANGE PATCH MEMORY ORDER | Changer l'ordre des mémoires de patch.                                                               |  |
| DELETE BANK               | Supprimer des banques.                                                                               |  |
| DELETE PATCH MEMORY       | Supprimer des mémoires de patch.                                                                     |  |
| SAVE PATCH MEMORY         | Enregistrer des mémoires de patch.                                                                   |  |
| SET OUTPUT                | Régler le niveau de sortie sur INST (instrument) ou LINE (ligne).                                    |  |
| SET TEMPO                 | Régler le tempo utilisé pour les effets, les rythmes et le looper.                                   |  |
| SET TUNER                 | Faire des réglages spécifiques de l'accordeur.                                                       |  |
| SET USB AUDIO             | Faire des réglages audio USB.                                                                        |  |
| SET MIDI                  | Faites des réglages MIDI.                                                                            |  |
| SET PEDAL                 | Faire des réglages spécifiques de la pédale.                                                         |  |
| SET SYSTEM SETTINGS       | Changer et vérifier les réglages du système.                                                         |  |
| SET AUTO SAVE             | Activer/désactiver la fonction de sauvegarde automatique.                                            |  |
| SET POWER DISPLAY         | Régler la luminosité et le contraste de chaque écran et activer ou désactiver le mode ECO.           |  |

### À SAVOIR

Voir le mode d'emploi pour des informations détaillées sur toutes les fonctions.

# Caractéristiques techniques

| Nombre max. d'effets simultanés |                 | Amplificateur + 9 effets                                                                                                    |
|---------------------------------|-----------------|----------------------------------------------------------------------------------------------------|
| Patches personnels              |                 | 240                                                                                                    |
| Fréquence d'échantillonnage     |                 | 44,1 kHz                                                                                                    |
| Conversion A/I                  | N               | 24 bit, suréchantillonnage 128 fois                                                                                                    |
| Conversion N/                   | A               | 24 bit, suréchantillonnage 128 fois                                                                                                    |
| Traitement du                   | signal          | 32 bit                                                                                                    |
| Caractéristique                 | es de fréquence | 20 Hz - 20 kHz (+1 dB/-2 dB) (charge de 10 kΩ)                                                                                                    |
| Écrans                          |                 | LCD couleur TFT de 12,7 cm (800 x 480)<br>6 LCD à matrice de points (128×32)                                                                                                    |
| Entrées                         | INPUT           | Prise jack 6,35 mm mono standard<br>Niveau d'entrée nominal : −20 dBu<br>Impédance d'entrée (ligne) : 500 kΩ                                                                                                    |
|                                 | RETURN          | 2 jacks 6,35 mm mono standard<br>Niveau d'entrée nominal : −20 dBu<br>Impédance d'entrée (ligne) : 1 MΩ                                                                                                    |
|                                 | AUX IN          | Mini-jack stéréo<br>Niveau d'entrée nominal : -10 dBu<br>Impédance d'entrée (ligne) : 10 kΩ                                                                                                    |
| Sorties                         | LEFT/RIGHT      | Prise jack 6,35 mm mono standard<br>Niveau de sortie maximal :<br>INST/LINE : +11,4 dBu/+19 dBu (avec impédance de sortie de 10 kΩ ou plus)                                                                                                    |
|                                 | PHONES          | Jack 6,35 mm stéréo standard<br>Niveau de sortie maximal :<br>Ligne : +11,4 dBu (avec impédance de sortie de 10 kΩ ou plus)<br>Casque : 24 mW + 24 mW (avec charge de 32 Ω)                                                                                                    |
|                                 | SEND            | 2 jacks 6,35 mm mono standard<br>Niveau de sortie maximal :<br>Ligne : +11,4 dBu (avec impédance de sortie de 10 kΩ ou plus)                                                                                                    |
| Rapport S/B en entrée           |                 | 123 dB                                                                                                    |
| Bruit de fond                   | LEFT/RIGHT      | INST/LINE : -99,5 dBu/-92,5 dBu                                                                                                    |
| (bruit résiduel)                | SEND            | -99,0 dBu                                                                                                    |
| Entrée/sortie MIDI              |                 | Prises DIN 5 broches                                                                                                    |
| Entrée de contrôle              |                 | Entrée pour FP02M                                                                                                    |
| Alimentation                    |                 | Adaptateur secteur : CC 12 V, pôle positif au centre, 2000 mA (ZOOM AD-19)                                                                                                    |
| USB DEVICE                      |                 | Connecteur : USB 2.0 type C / Câble pris en charge : câble de type C<br>Guitar Lab : USB 1.1 Full Speed<br>Interface audio : USB 2.0 High Speed, 44,1 kHz/32 bit, 4 entrées, 4 sorties<br>· Utilisez des câbles pour transfert de données. L'alimentation par le bus USB n'est<br>pas prise en charge. |
| USB HOST                        |                 | Connecteur : USB 2.0 type A / Norme : USB 2.0 High Speed · Utilisez une clé USB.                                                                                                    |
| REMOTE                          |                 | BTA-1 ZOOM ou autre adaptateur sans fil dédié                                                                                                    |
| Dimensions externes             |                 | 253 mm (P) × 495 mm (L) × 64 mm (H)                                                                                                    |
| Poids                           |                 | 2,8 kg                                                                                                    |
|                                 |                 |                                                                                                    |

• 0 dBu = 0,775 V

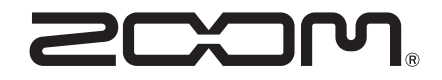

# ZOOM CORPORATION

4-4-3 Kanda-surugadai, Chiyoda-ku, Tokyo 101-0062 Japon www.zoom.co.jp